## Bank Spółdzielczy w Bydgoszczy

## Instrukcja blokowania dostępu do bankowości internetowej w przypadku utraty klucza sprzętowego lub telefonu.

Aby mieć możliwość zablokowania dostępu do bankowości internetowej (np. w przypadku utraty klucza sprzętowego lub telefonu) należy wcześniej wykonać poniższe kroki:

1. Zalogować się do bankowości internetowej, w Menu po lewej stronie wybrać Ustawienia -> Blokada dostępu

| BS Bank Spółdzie<br>ul. Kołłątaja 8, 85-080                                                                  | ICZY W BYOGOSZCZY<br>D Bydgoszcz      |                                     |                 | Dostępne środki:<br>Saldo: |
|----------------------------------------------------------------------------------------------------|---------------------------------------|-------------------------------------|-----------------|----------------------------|
| Menu                                                                                                    | Moje rachunki                         |                                     |                 | Więcej                     |
| Zasilenie telefonu                                                                                           |                                       | Saldo                               | Dostępne środki |                            |
| <ul> <li>Nowy przelew</li> </ul>                                                                             | Rachunek Oszczędnościowo-Rozliczeniow | ry                                  |                 | D Historia                 |
| <ul> <li>Rachunki i transakcje</li> </ul>                                                                    |                                       |                                     |                 |                            |
| Przelewy                                                                                                    |                                       |                                     |                 | Wiego                      |
| Lokaty                                                                                                    |                                       |                                     |                 | więcej                     |
| Kredyty                                                                                                    |                                       | Na dzień<br>Brak zkosó oszakujacych | Kwota           | Status                     |
| <ul> <li>Książka adresowa</li> </ul>                                                                         |                                       |                                     |                 |                            |
| <ul> <li>Wzorce</li> </ul>                                                                                   |                                       |                                     |                 |                            |
| Zlecenia stałe                                                                                               |                                       |                                     |                 |                            |
| Wnioski                                                                                                    |                                       |                                     |                 |                            |
| Informacje                                                                                                   |                                       |                                     |                 |                            |
| ✓ Ustawienia                                                                                                 |                                       |                                     |                 |                            |
| Ustawienia rachunku                                                                                          |                                       |                                     |                 |                            |
| Ustawienia dysponenta                                                                                        |                                       |                                     |                 |                            |
| Zmiana hasła                                                                                                 |                                       |                                     |                 |                            |
| Biokada dostępu                                                                                              | unkcja zmiany pytania                 |                                     |                 |                            |
| <ul> <li>Autoryzacja</li> </ul>                                                                              |                                       |                                     |                 |                            |
| Dane systemu                                                                                                 |                                       |                                     |                 |                            |
| Ostatnie udane logowanie: 2024-0<br>Ostatnie nieudane logowanie: 2024-0<br>Data ważności certyfikatu: 2045-0 | 05-21 08:28<br>03-05 08:03<br>07-01   |                                     |                 |                            |

2. Wybrać pytanie i wprowadzić do niego odpowiedź (informacje tutaj podane będą wykorzystane do blokowania dostępu jeżeli zajdzie taka potrzeba) i nacisnąć *Zatwierdź*, następnie wprowadzić (w zależności od posiadanego sposobu autoryzacji) kod PIN, kod SMS czy potwierdzić w aplikacji mobilnej.

| Bank Spółdzielczy w Bydgoszczy<br>ul. Kołłątaja 8, 85-080 Bydgoszcz                                                                  |                                                                                                    |  |  |  |
|----------------------------------------------------------------------------------------------------|----------------------------------------------------------------------------------------------------|--|--|--|
| Menu                                                                                                    | Blokowanie dostępu do konta                                                                                           |  |  |  |
| Zasilenie telefonu                                                                                                    |                                                                                                    |  |  |  |
| <ul> <li>Nowy przelew</li> </ul>                                                                                                    | W celu biokady dostępu do konta, należy zdeliniować pytanie i odpowiedz, która uędzie nieżbędna do zabiokowania konta |  |  |  |
| <ul> <li>Rachunki i transakcje</li> </ul>                                                                                            | Wybierz pytanie: Nazwisko panieńskie matki. 💌                                                                         |  |  |  |
| Przelewy                                                                                                    | Twoja odpowiedź                                                                                                    |  |  |  |
| Lokaty                                                                                                    |                                                                                                    |  |  |  |
| <ul> <li>Kredyty</li> </ul>                                                                                                    | <ul> <li>Zatwierdź</li> </ul>                                                                                         |  |  |  |
| <ul> <li>Książka adresowa</li> </ul>                                                                                                 |                                                                                                    |  |  |  |
| Wzorce                                                                                                    |                                                                                                    |  |  |  |
| Zlecenia stałe                                                                                                    |                                                                                                    |  |  |  |
| ▶ Wnioski                                                                                                    |                                                                                                    |  |  |  |
| ► Informacje                                                                                                    |                                                                                                    |  |  |  |
| ✓ Ustawienia                                                                                                    |                                                                                                    |  |  |  |
| Ustawienia rachunku                                                                                                    |                                                                                                    |  |  |  |
| Ustawienia dysponenta                                                                                                    |                                                                                                    |  |  |  |
| Zmiana hasła                                                                                                    |                                                                                                    |  |  |  |
| Blokada dostępu                                                                                                    |                                                                                                    |  |  |  |
| → Autoryzacja                                                                                                    |                                                                                                    |  |  |  |
| Dane systemu                                                                                                    |                                                                                                    |  |  |  |
| Ostatnie udane logowanie: 2024-05-21 08:28<br>Ostatnie nieudane logowanie: 2024-03-05 08:03<br>Data ważności certyfikatu: 2045-07-01 |                                                                                                    |  |  |  |

## Uwaga! Dalsze kroki instrukcji należy wykonać tylko w przypadku sytuacji wymagającej zablokowania dostępu do bankowości internetowej.

Aby zablokować dostęp do bankowości internetowej należy:

1. Przejść na stronę logowania do bankowości internetowej (<u>https://i24.bsbydgoszcz.pl/</u>) i wybrać Zablokuj dostęp do konta

| BS Bank Spółdzielczy w Bydgoszczy<br>ul. Kołłątaja 8, 85-080 Bydgoszcz                                                                                                    | I-Bank, Corporate Banking Internet                  |
|----------------------------------------------------------------------------------------------------|-----------------------------------------------------|
| Zaloguj się do systemu         Wprowaćź nazwę użytkownika i hasic:         Identyfikator:         Hasio:         Zaloguj się         Zaloguj się         Zawze sprawdzaj poprawność cery/fikatu strony do l | <text></text>                                       |
| B\$ BYDGO\$ZCZ http://bsbydgoszcz.pl                                                                                                    | Web 7.48 - Serwer (7.48.3)<br>System I-Bank: 7.48.3 |

2. Należy wprowadzić identyfikator logowania i kliknąć Dalej

| Bank Spółdzielczy w Bydgoszczy<br>ul. Kołłątaja 8, 85-080 Bydgoszcz                                                                                                | I-Bank, Corporate Banking Internet                  |  |  |  |  |
|----------------------------------------------------------------------------------------------------|-----------------------------------------------------|--|--|--|--|
| Blokowanie dostępu do programu.                                                                                                    |                                                     |  |  |  |  |
| 🕕 W przypadku utraty środków służących do uwierzytelnienia (np. klucza cyfrowego lub telefonu komórkowego) należy bezwzględnie zablokować dostęp do swojego konta: |                                                     |  |  |  |  |
| Proszę podać swój identyfikator:     Nie pamiętam                                                                                                    |                                                     |  |  |  |  |
| Zrezygnuj Dalej                                                                                                    |                                                     |  |  |  |  |
|                                                                                                    |                                                     |  |  |  |  |
|                                                                                                    |                                                     |  |  |  |  |
|                                                                                                    |                                                     |  |  |  |  |
|                                                                                                    |                                                     |  |  |  |  |
|                                                                                                    |                                                     |  |  |  |  |
|                                                                                                    |                                                     |  |  |  |  |
| BS BYDGOSZCZ http://bsbydgoszcz.pl                                                                                                    | Web 7.48 - Server (7.48.3)<br>System I-Bank: 7.48.3 |  |  |  |  |

3. Wybrać odpowiednie pytanie z listy i wprowadzić wcześniej wpisaną odpowiedź i kliknąć Dalej

| BS Bank Spółdzielczy w Bydgoszczy<br>ul. Kołłątaja 8, 85-080 Bydgoszcz    | I-Bank, Corporate Banking Internet                  |  |  |  |
|---------------------------------------------------------------------------|-----------------------------------------------------|--|--|--|
| Blokowanie dostępu do programu.                                           |                                                     |  |  |  |
| Proszę wybrać z listy pytanie ustawione dla awaryjnego blokowania dostępu |                                                     |  |  |  |
| Lista pytań: Miejsce urodzenia.   Proszę wpisać odpowiedź:                |                                                     |  |  |  |
| Zrezygnuj Dalej                                                           |                                                     |  |  |  |
|                                                                           |                                                     |  |  |  |
|                                                                           |                                                     |  |  |  |
|                                                                           |                                                     |  |  |  |
|                                                                           |                                                     |  |  |  |
|                                                                           |                                                     |  |  |  |
|                                                                           |                                                     |  |  |  |
| BS BYDGOSZCZ http://bsbydgoszcz.pl                                        | Web 7.48 - Serwer (7.48.3)<br>System I-Bank: 7.48.3 |  |  |  |

4. Sprawdzić czy dane są poprawne, zaznaczyć pole Zablokuj dysponenta i wybrać Dalej

| Bank Spółdzielczy w Bydgoszczy<br>ul. Kołłątaja 8, 85-080 Bydgoszcz           | I-Bank, Corporate Banking Internet                  |
|-------------------------------------------------------------------------------|-----------------------------------------------------|
| Blokowanie dostępu do programu.                                               |                                                     |
| Proszę zaznaczyć dysponenta dla którego należy zablokować dostęp do programu. |                                                     |
| Zablokuj<br>dysponenta: Imie:<br>Nazwisko:                                    |                                                     |
| Zrezygnuj Dalej                                                               |                                                     |
|                                                                               |                                                     |
|                                                                               |                                                     |
|                                                                               |                                                     |
|                                                                               |                                                     |
|                                                                               |                                                     |
| BS BYDGOSZCZ http://bsbydgoszcz.pl                                            | Veb 7.48 - Server (7.48.3)<br>System I-Bank: 7.48.3 |

5. Po wykonaniu tych kroków wyświetli się informacja jak poniżej. Dostęp do bankowości internetowej został zablokowany.

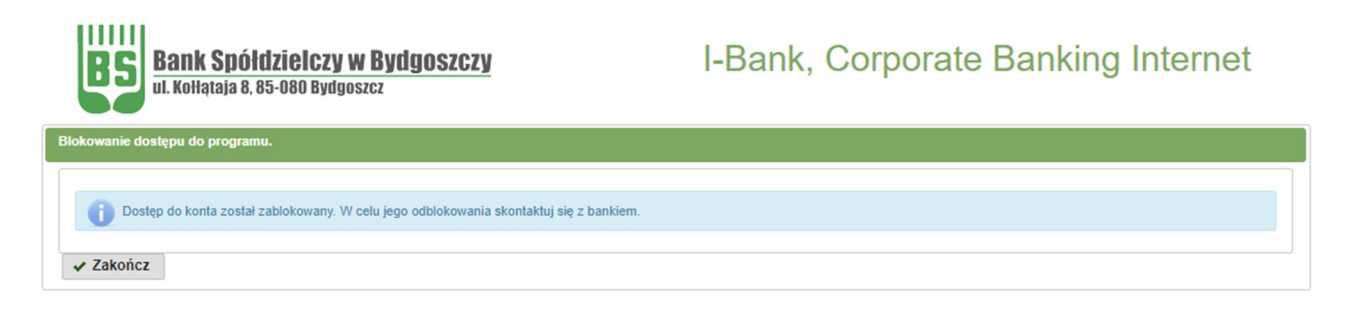

BS BYDGOSZCZ http://bsbydgoszcz.pl

Web 7.48 - Serwer (7.48.3) System I-Bank: 7.48.3